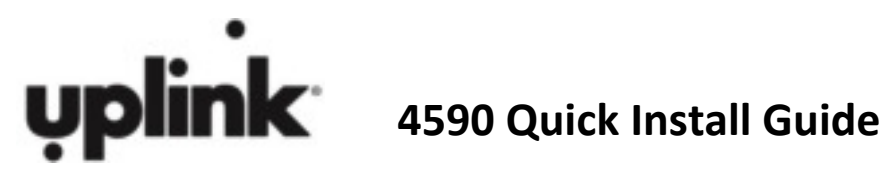

## INSTALLATION

- 1. Open the Simon panel
- Disconnect AC power and the battery from the Simon unit. 2.
- The GSM module inset is located to the left of the battery compartment. 3.
- Carefully slide module underneath the plastic tabs at the top of the GSM module insert and seat the 4. module evenly.
- 5. Gently press down on the bottom of the module so that it engages with the 8 pin connector on the control panel.
- 6. Attach the antenna cable to the connector
- 7. Reconnect AC power and the battery to the alarm panel.
- 8. With the 4590 properly connected to the Simon XT control panel, the panel LCD will display GSM Module OK for 15 seconds after power up. If the LCD does not display this message, check the **Power LED** is lit green. If the LEDs do not light up, review the AC power connection and battery installation. Note: There is no GSM board message visible on the XTi touch screen after powering up with the 4590 installed.
- 9. Program the Simon XT to your installation requirement.
- 10. Note: In the Simon programming, Unvacated Premises must be turned OFF

## **ACTIVATION**

Activate your 4590 by logging into your UPLINK DEALER ACCOUNT by accessing the Uplink website at www.uplink.com, or by calling Uplink Customer service at 1-888-9UPLINK (1-888-987-5465)

- 1. On the Uplink website, select **Dealer Sign In** or **Become a Dealer** button at the top of the page.
- 2. Enter the user name and password you selected when creating your dealer account.
- 3. Select **Programming** -> **Activate Unit** from the menu choices.
- 4. Answer "Yes" to the question "I have read and I accept the terms of the Activation Agreement".
- 5. Enter the device serial number, select the appropriate service plan and click **Activate**.
- 6. Select the appropriate Uplink Remote service plan for the device and click **Update.**
- 7. To select Uplink Remote service, select **Programming -> Add/Remove Uplink Remote**, and add the appropriate plan for the device.
- 8. Select **Programming -> Program Unit Over-The-Air** and program accordingly.

You have the ability to define zones and zone groups, add and remove user access codes, and select arming levels.

Refer to the latest Simon installation manual for specific panel programming options.

- 9. You can configure Uplink Remote Services at time of activation or at a later date
  - a. Login to Uplink Remote:
    - i. Go to **Programming -> Edit Uplink Remote Profile**. Click **Login to Uplink Remote**
    - ii. Or, go to www.uplinkremote.com and use your dealer login credentials.
  - b. Create a Customer and enter Uplink Remote Settings
  - c. Select the desired unit from the pull-down menu
  - d. Select **Panel Information** link to set User Access codes and assign to a specific user.